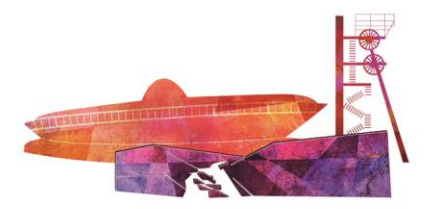

XXI Międzynarodowy Kongres Polskiego Towarzystwa Kardiologicznego

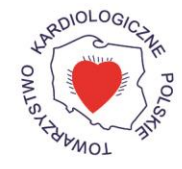

KATOWICE, 21-23 września 2017 r.

System abstraktowy Polskiego Towarzystwa Kardiologicznego

## INSTRUKCJA ZGŁASZANIA PRAC ORYGINALNYCH

Aby zgłosić pracę abstraktową, proszę zalogować się do Systemu Abstraktowego PTK/Systemu Planowania Programu Naukowego Wydarzeń PTK

Do logowania proszę wykorzystać ten sam **login** oraz **hasło**, którego używają Państwo do logowania do systemu PTKCzłonkowie.

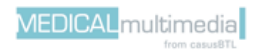

kongres2017.ptkardio.pl

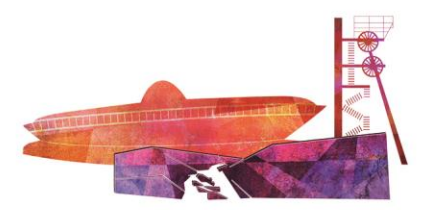

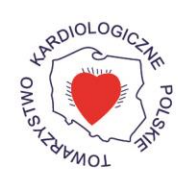

KATOWICE, 21-23 września 2017 r.

Po zalogowaniu się do systemu planowania programu naukowego, z dostępnej listy należy wybrać szukaną konferencję.

| System abstraktowy - Abstracts Submission System<br>System planowania programu naukowego wystarzeń - Scientific Events Program Planning Sy                                                         | stem                                  |                                                                                                    |                                                  |                                                                   |                                                                     |                                                                            | Centrum                                               |
|----------------------------------------------------------------------------------------------------|---------------------------------------|----------------------------------------------------------------------------------------------------|--------------------------------------------------|-------------------------------------------------------------------|---------------------------------------------------------------------|----------------------------------------------------------------------------|-------------------------------------------------------|
| Wydermila<br>Frents         Twoje Abstraty<br>Van Administ         Twoje Zgloszone Seeje<br>Van Administ         Twoje Parypachi Klinicane<br>Van Administ         Twoje Absymmeta<br>Van Administ | Do recent[i Au<br>For review Au       | doczy Pomoc<br>Help                                                                                                    |                                                  |                                                                   |                                                                     |                                                                            | Witaj (Witkome) Piotr Chojan Wykogej się<br>Log est   |
| Lista wydarzeń<br>List of events                                                                                                    |                                       |                                                                                                    |                                                  |                                                                   |                                                                     |                                                                            |                                                       |
| Wydarzenia aktualne                                                                                                    |                                       |                                                                                                    |                                                  |                                                                   |                                                                     |                                                                            |                                                       |
| Current events                                                                                                    |                                       |                                                                                                    |                                                  | Itość                                                             |                                                                     |                                                                            |                                                       |
| Tyfat wydazenia<br>twer tite                                                                                                    | Termin<br>wydarzenia<br>Date of event | Termin zgłaszania<br>abstraktów/sneji/przypadków/sneji sekcji<br>Abstract/Session/Cases/Section Session subvision deadline | Bosc<br>abstraktów<br>The number of<br>abstracts | zgłoszonych<br>abstraktów<br>The number of<br>submitted abstracts | Liczba<br>przydziefonych prac<br>The number of anigred<br>abstracts | Diziba prac<br>pozostałych do ceny<br>The number of not rated<br>abstracts | Dodaj wydazenie<br>Add wrest                          |
| X00 Mitedomarodowy Kongres PTK<br>X01 Insensional Corgress PTK                                                                                                    | 2017-09-21<br>2017-09-23              | 2017-01-08<br>2017-01-08                                                                                                   | 0                                                | 0                                                                 | 0                                                                   | 0                                                                          | Edytný vyplazenie<br>Event editor                     |
| XXII Medignarodowy Kongres PTK - 2017 - kankurs enginalnych prac słudenckich<br>XXII International Compute PTK - organi krudeni vok sompetion                                                      |                                       | 2017-01-26                                                                                                    | 0                                                | 0                                                                 | 0                                                                   | 0                                                                          | Zişleis abstrukt<br>Salımit abstruct<br>Event edition |
| XXVIII Konferencja Sekzji Rytmu Serca Polskiego Towacystwa Kardiologicznego                                                                                                    |                                       | 2017-01-08                                                                                                    | 0.                                               | 0                                                                 | 0                                                                   | 0                                                                          | Edytný wystarzenie<br>Evert edition                   |
| 21 Sympozjum Sekcji Rehabilitacji Kardiologicznej i Fizjologii Wysika PTK                                                                                                    |                                       | 2017-01-09<br>2017-01-09                                                                                                   | 28                                               | 16                                                                | 0                                                                   | 0                                                                          | Edytnij wystarzenie<br>Event oddiwe                   |

- 1. **Aby zgłosić abstrakt** należy z prawej strony nazwy konferencji kliknąć **przycisk "Zgłoś abstrakt"**. Pojawia się wówczas ekran dodawania abstraktu, w którym **należy**:
  - podać tytuł abstraktu w języku polskim i angielskim,
  - określić tematykę abstraktu wybór kategorii tematycznej z rozwijanej listy,
  - określić typ prezentacji ustna, plakatowa.
  - Zdefiniować czy praca ma zostać zakwalifikowana do konkursu najlepszych prac w kategorii: nauki podstawowe, nauki kliniczne, najlepszy plakat.

| Dodaj abstrakt              |                   |
|-----------------------------|-------------------|
| Tytuł abstraktu POL:        |                   |
| Tytuł abstraktu ENG:        |                   |
| Kategoria tematyczna:       | Wybierz 🔻         |
| Typ prezentacji:            | V Ustna Plakatowa |
| Praca konkursowa:           | nie V             |
| Zapisz i przejdź do kroku 2 |                   |

Po uzupełnieniu wszystkich pól, należy kliknąć przycisk **"Zapisz i przejdź do kroku 2"** na dole strony.

2. Po zapisaniu pojawia się ekran **edycji abstraktu**, gdzie należy uzupełnić kolejne elementy:

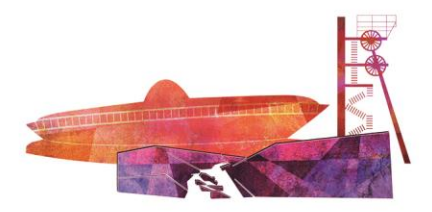

## XXI Międzynarodowy Kongres Polskiego Towarzystwa Kardiologicznego

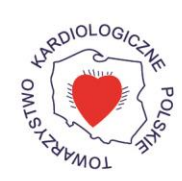

KATOWICE, 21-23 września 2017 r.

| Edytuj abstrakt                                                                                                    |                                    |                                    |        |                                                                                                    |                                                                                                    |                                                                                                    |       |
|----------------------------------------------------------------------------------------------------|------------------------------------|------------------------------------|--------|----------------------------------------------------------------------------------------------------|----------------------------------------------------------------------------------------------------|----------------------------------------------------------------------------------------------------|-------|
| Tytuł abstraktu POL:                                                                                                    |                                    |                                    |        |                                                                                                    |                                                                                                    |                                                                                                    |       |
| Tytuł abstraktu ENG:                                                                                                    |                                    |                                    |        |                                                                                                    |                                                                                                    |                                                                                                    |       |
| Kategoria tematyczna:                                                                                                    | Wybierz                            | T                                  |        |                                                                                                    |                                                                                                    |                                                                                                    |       |
| Typ prezentacji:                                                                                                    | Ustna                              |                                    |        |                                                                                                    |                                                                                                    |                                                                                                    |       |
| Praca konkursowa:                                                                                                    |                                    |                                    |        |                                                                                                    |                                                                                                    |                                                                                                    |       |
| Instrukcje dla autorów:                                                                                                    | Pokaż                              |                                    |        |                                                                                                    |                                                                                                    |                                                                                                    |       |
| Treść:<br>Pozostało znaków: soco<br>W przypadku wklejania treści abstraktu z<br>Worda, kliknij poniższy przycisk "Przelicz<br>znaki"<br>Przelicz znaki | B / ∐ 44 ≣ ∰                       | <b>∃ ≣ x. x' ⊞ ⊞   ⊠  </b>         |        | , ⇒ I <sup>a</sup> m m <sup>2</sup> ¥ I <b>iii</b> ≣                                                                       | 3                                                                                                    |                                                                                                    |       |
| Ryciny<br>Jedyny akceptowalny format to pilk graficzny JPG.                                                                                            | Wybierz plik Nie wybra             | ino pliku                          |        |                                                                                                    |                                                                                                    |                                                                                                    |       |
| Uwagi dla Komitetu Naukowego:                                                                                                    |                                    |                                    |        |                                                                                                    |                                                                                                    |                                                                                                    |       |
| Zapoznaj się z treścią poniższego oświadczeni                                                                                                    | a i zgłoś abstrakt na kongre       | s klikając przycisk "Zgłoś".       |        |                                                                                                    |                                                                                                    |                                                                                                    |       |
| Niniejszym oświadczam, że tan abstrakt nie był w                                                                                                    | -<br>vcześniej prezentowany na żac | nym ogólnopolskim kongresie.       |        |                                                                                                    |                                                                                                    |                                                                                                    |       |
| Zakończyłem pracę nad abstraktem, zatwierdzam                                                                                                    | wprowadzone powyżej treści         | oraz zgłaszam abstrakt na kongres. |        |                                                                                                    |                                                                                                    |                                                                                                    |       |
| Oświadczam, że jestem świadomy, że po zgłosze                                                                                                    | niu abstraktu dalsza jego edyc     | a nie będzie już możliwa.          |        |                                                                                                    |                                                                                                    |                                                                                                    |       |
| Dodaj autora:                                                                                                    |                                    |                                    |        |                                                                                                    |                                                                                                    |                                                                                                    |       |
| Tytuł                                                                                                    | Imię                               | Drugię imię                        |        | Nazwisko                                                                                                    | E-mail                                                                                                    | Miasto                                                                                                    |       |
| dr 🔹                                                                                                    |                                    |                                    |        |                                                                                                    |                                                                                                    |                                                                                                    | Dodaj |
| Autorzy:                                                                                                    |                                    |                                    |        |                                                                                                    |                                                                                                    |                                                                                                    |       |
| Tytul Imię Dru                                                                                                    | igię inię Nazwiski                 | o E-mail                           | Miasto | Proszę o wybór z poniż<br>W przypadku gdy na poni<br>puste pola (system po v<br>również w całości wpro-<br>kliknać newsiel | Afiliacje<br>szej listy właściwych afiliacji dla danego<br>abstraktu (jednej bądź więcej).<br>źszej liście nie ma właściwej afiliacji, pro<br>wjsaniu 2 prewszych liter podpowie mo<br>wadzić nową afiliacja, pro. Po wprowadzeniu<br>o bodzi" i nowa zfiliacja opisuć ie zn ti | autora do określonego<br>isimy o wpisanie nowej w<br>żliwe opcje, ale można<br>i nowej afiliacji, proszę<br>rie do wyhoru |       |
| Zanisz Podolad Zołoś Twoie abstrak                                                                                                    | ty                                 |                                    |        | Kunnige pi zycisi                                                                                                    | , "oowy – nome ennesje pojenti siç ild li:                                                                                                    | are as reported                                                                                                    |       |

• Treść abstraktu - limit znaków wynosi 3000 tys.

**UWAGA:** System kontroluje ilość wpisywanych znaków. Podczas dołączania grafiki lub tabeli limit jest zmniejszony dla bloku tekstu.

W przypadku wklejenia treści z Worda należy kliknąć przycisk "Przelicz znaki".

 Ryciny - aby dodać rycinę należy kliknąć przycisk "Wybierz plik" znajdujący się z prawej strony pola Ryciny, odnaleźć żądany plik i kliknąć przycisk "Zapisz".

**UWAGA:** Jedyny akceptowalny format to plik graficzny JPG. Zamieszczenie ryciny bądź tabeli zmniejsza ilość znaków w polu "Treść" o 600.

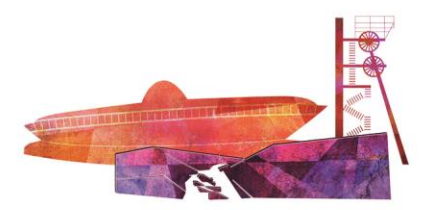

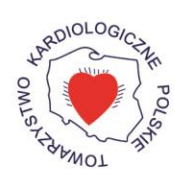

KATOWICE, 21-23 września 2017 r.

Po wprowadzeniu w/w danych w dolnej części ekranu należy uzupełnić dwa poziome panele:

- Dodaj autora należy wpisać imię, nazwisko, adres e-mail oraz zatwierdzić przyciskiem "Dodaj" dla wszystkich Autorów abstraktu. Po wprowadzeniu całej listy należy kliknąć przycisk "Zapisz" na dole formularza.
- Autorzy w panelu pojawiają się dodani wcześniej Autorzy abstraktu. Należy tutaj uzupełnić afiliację i wskazać głównego autora pracy zaznaczając checkbox "Osoba prezentująca" przy wybranej osobie. Dodatkowo istnieje możliwość usunięcia autora (przycisk "Usuń") lub zdefiniowania konfliktów interesów, jeśli takowe występują (przycisk "Konflikt interesów").

| Miasto | Afiliacje<br>Proszę o wybór z poniższej listy właściwych afiliacji dla danego autora do<br>określonego abstraktu (jednej bądź więcej).<br>W przypadku gdy na poniższej liście nie ma właściwej afiliacji, prosimy o<br>wpisanie nowej w puste pola (system po wpisaniu 2 pierwszych liter<br>podpowie możliwe opcje, ale można również w całości wprowadzić nową<br>afiliację). Po wprowadzeniu nowej afiliacji, proszę kliknąć przycisk "Dodaj" i<br>nowa afiliacja pojawi się na liście do wyboru. |
|--------|----------------------------------------------------------------------------------------------------|
|        | Dodaj, nazwa: ulica: ulica: Cosoba prezentująca<br>miasto: Dodaj<br>Wyczyść                                                                                                    |

• Afiliacje wszystkich Autorów powinny być poprawne oraz aktualne.

Wyboru można dokonać spośród afiliacji znajdujących się na liście – zatwierdzając checkbox z lewej strony.

Można również wprowadzić nową nazwę afiliacji - po wpisaniu prawidłowej nazwy należy użyć przycisku "Dodaj" (jeśli dana afiliacja występuję w bazie, system po wpisaniu trzech pierwszych liter podpowie jej nazwę).

- 4. Wszystkie ewentualne uwagi dotyczące zgłaszanego abstraktu należy wpisać w polu **"Uwagi dla** Komitetu Naukowego".
- 5. Pracę nad zgłaszaniem propozycji sesji można przerwać w dowolnym momencie i zapisać przycisk "Zapisz". Możliwa jest wówczas późniejsza edycja zgłoszenia.
- 6. Aby dokonać zgłoszenia abstraktu należy zaakceptować oświadczenia:

## kongres2017.ptkardio.pl

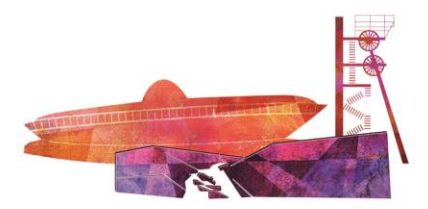

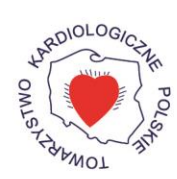

KATOWICE, 21-23 września 2017 r.

- Niniejszym oświadczam, że tan abstrakt nie był wcześniej prezentowany na żadnym ogólnopolskim kongresie.
- Zakończyłem pracę nad abstraktem, zatwierdzam wprowadzone powyżej treści oraz zgłaszam abstrakt na kongres.
- Oświadczam, że jestem świadomy, że po zgłoszeniu abstraktu dalsza jego edycja nie będzie już możliwa.

**UWAGA:** Prace zaprezentowane podczas Kongresu Europejskiego Towarzystwa Kardiologicznego (ESC), mogą również być przedstawione podczas Kongresu Polskiego Towarzystwa Kardiologicznego (PTK).

Po wprowadzeniu wszystkich danych oraz zaakceptowaniu oświadczeń należy **zatwierdzić ją przyciskiem "Zgłoś" na dole formularza.** 

7. W przypadku problemów związanych z formularzem zgłaszania abstraktów prosimy o kontakt z Panem Piotrem Chojan: adres e-mail: <u>piotr.chojan@casusbtl.pl</u>.